# 贵阳市义务教育入学服务平台建设项目

# 用户使用手册

# (家长端-初中非户籍生)

# 一、注册

- (一) 操作流程
- 在浏览器输入贵阳市义务教育入学服务平台网站 (<u>https://yjrx.gyzkzx.c</u>n);

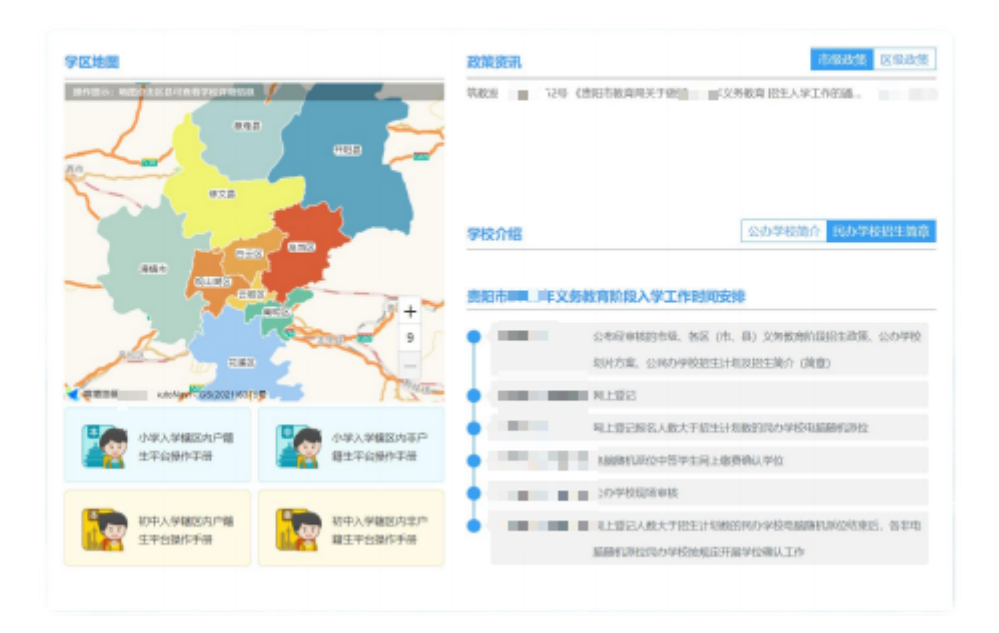

 点击页面"初中入学服务办理"按钮,选择居住地所在区、 县;

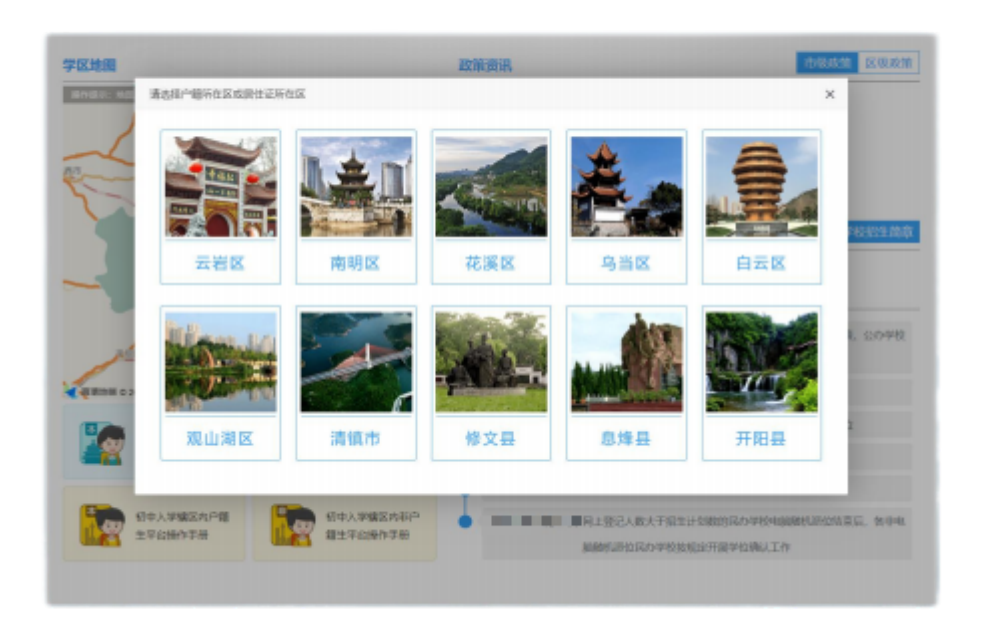

 进入所在区、县对应页面后,点击"非户籍生报名系统"按 钮;

| 🕑 贵阳市义    | 务教育入学服务平台  |          |
|-----------|------------|----------|
| 县初中入学服务办理 | 辖区内户籍生报名系统 | 非户籍生报名系统 |

4. 进入非户籍生报名系统页面,点击右下角"立即注册"按钮;

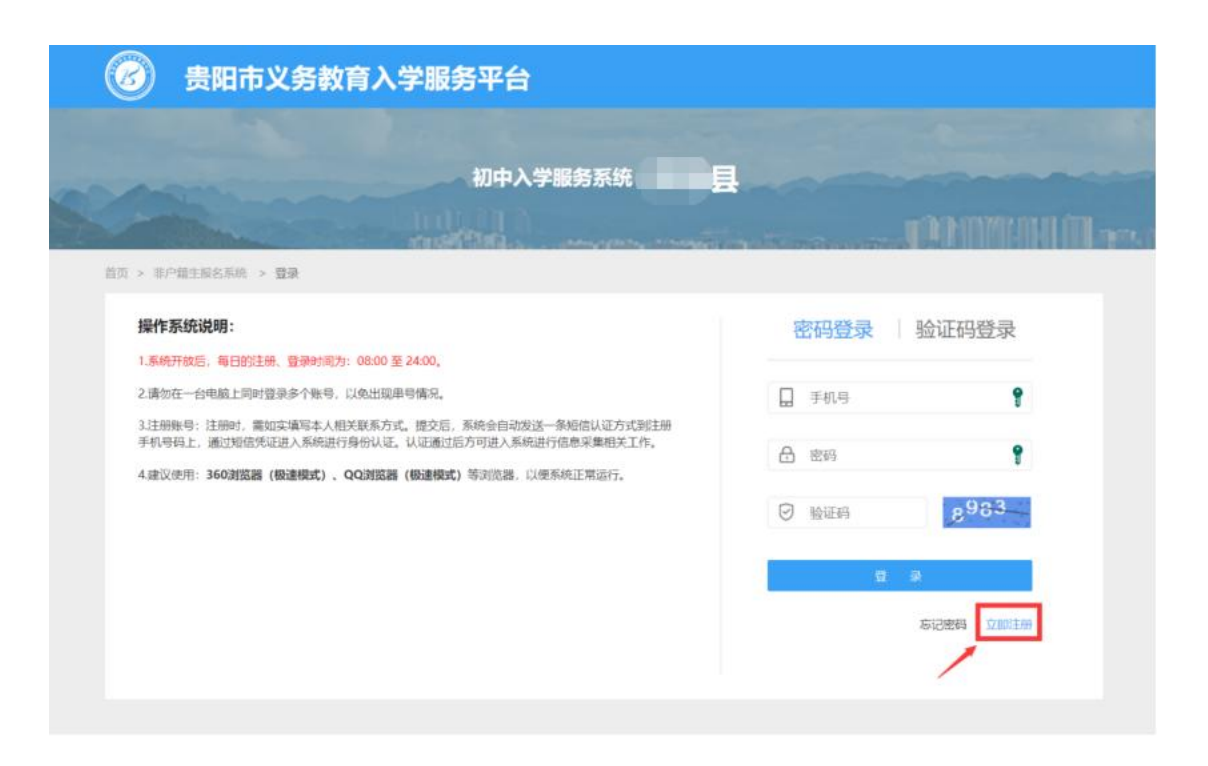

进入注册页面,在填写信息前请认真阅读家长须知,勾
 选中"我已认真阅读并同意该条款"并点击"确认"按钮;

| 主报名系统 > 登录                              |                                                                                                    |   |   |   |         |
|-----------------------------------------|----------------------------------------------------------------------------------------------------|---|---|---|---------|
| <b>充说明</b> :                            | 家长须知                                                                                                    | × | 録 | 张 | 金证码登    |
| v后,每日的注册、登录时间为:C                        | 用户协议                                                                                                    |   |   |   |         |
| -台电脑上同时登录多个账号,以5                        | and the second second second second                                                                                                    |   |   |   |         |
| ✤: 注册时, 需如实填写本人相关號<br>上, 通过短信凭证进入系统进行身( | Concernent in                                                                                                    |   |   |   |         |
| ]:360浏览器(极速模式)、QQ                       | <ul> <li>✓ 我已认真阅读并同意该条款</li> <li>④</li> <li>④     <li>④     <li>④     <li>●     <li>●     <li>●     <li>●     <li>●     <li>●     <li>●     <li>●     <li>●     <li>●     <li>●     <li>●     <li>●     <li>●     <li>●     <li>●     <li>●     <li>●     <li>●     <li>●     </li> <li>●     <li>●     </li> <li>●     </li> <li>●      </li> <li>●      </li> </li> <li>●      </li></li></li></li></li></li></li></li></li></li></li></li></li></li></li></li></li></li></li></li></li></li></li></ul> |   | 3 |   | 894     |
|                                         |                                                                                                    |   | 豊 | 录 |         |
|                                         |                                                                                                    |   |   | 忘 | 記密码   3 |
|                                         |                                                                                                    |   |   |   |         |

根据新生实际情况和系统提示来填写注册信息,点击"提交信息"完成注册过程;

| 注册               |                    |        |                          |
|------------------|--------------------|--------|--------------------------|
| 监护人手机号           | 请输入手机号             |        |                          |
| 手机短信码            | 验证码                | 取验证码   |                          |
| 设置密码             | 请输入密码              | 9      | * 密码长度在8-20位字母+数字+特殊字符组合 |
| 确认密码             | 再次输入密码             |        |                          |
|                  | 提交信息               |        |                          |
| * 清确认信息的真实性和准确性。 | 注册人需承担由于虚假信息或错误信息, | 产生的相应责 | 任和后果。                    |
|                  |                    |        |                          |

- 系统提示"信息提交成功,您的账号为 xxxxxxx。"后,系
   统自动跳转至"登录"页面,用户根据注册账号进行登录操
   作。
- (二) 注意事项
  - 注册账号:注册时,需如实填写本人相关联系方式。
     提交后,系统会自动发送一条短信认证方式到注册手 机号码上,通过短信凭证进入系统进行身份认证。认 证通过后方可进入系统进行信息采集相关工作;
  - 2. 一个手机号码仅允许注册一个账号;
  - 输入的手机验证码必须与收到的短信上的6位验证码 一致才能完成注册;
  - 4. 密码长度在 8-20 位字母+数字+特殊字符(如:\*、!、#等)组合;

 建议使用:360 浏览器(极速模式)、QQ 浏览器(极 速模式)等浏览器,以便系统正常运行。

## 二、登录

- (一) 操作流程
- 进入登录页面,密码登录,输入注册时绑定的手机号码和 设置的密码进行登录;

| 作系统说明:                                                                                        | 密码登录 验证码登录 |
|-----------------------------------------------------------------------------------------------|------------|
| 系统开放后,每日的注册、登录时间为:08:00 至 24:00。                                                              |            |
| 青勿在一台电脑上同时登录多个账号,以免出现串号情况。                                                                    | □ 手机号 💡    |
| 主册账号: 注册时,需如实填写本人相关联系方式。提交后,系统会自动发送一条短信认证方式到注册<br>机号码上 通过短信季证准入系统推行良价认证 认证通过后方可准入系统推行信息受集相关工作 |            |
|                                                                                               | 合 密码       |
|                                                                                               |            |
|                                                                                               | > 验证码 1702 |
|                                                                                               |            |
|                                                                                               | 登录         |
|                                                                                               |            |

 进入登录页面,验证码登录,输入注册时绑定的手机号码, 获取短信验证码进行登录。

| 操作系统说明:                                                                                                    | 密码登录 验证码登录  |
|----------------------------------------------------------------------------------------------------|-------------|
| .系统开放后,每日的注册、登录时间为:08:00 至 24:00。                                                                                                    |             |
| 2.请勿在一台电脑上同时登录多个账号,以免出现串号情况。                                                                                                    | 日. 手机号 💡    |
| 3.注册账号: 注册时,需如实填写本人相关联系方式。提交后,系统会自动发送一条短信认证方式到注册<br>手机号码上,通过短信凭证进入系统进行身份认证。认证通过后方可进入系统进行信息采集相关工作。<br>4.建议使用: 360浏览器 (极速模式) 、QQ浏览器 (极速模式) 等浏览器,以便系统正常运行。 | ☑ 短信验证码     |
|                                                                                                    | 登录          |
|                                                                                                    | 忘记密码   立即注册 |
|                                                                                                    |             |

## (二) 注意事项

- 1. 请勿在一台电脑上同时登录多个账号;
- 密码登录和验证码登录方式账号均是注册时绑定的手机号码;
- 手机号码获取验证码,以贵阳市义务教育入学服务平台 的短信平台统一发送6位短信验证,验证码不要随意告 知他人,注意安全保密,避免账号盗用导致的新生报名 安全隐患。

## 三、 新生信息录入

#### (一) 操作流程

1. 账号登录后,进入新生报名主页;

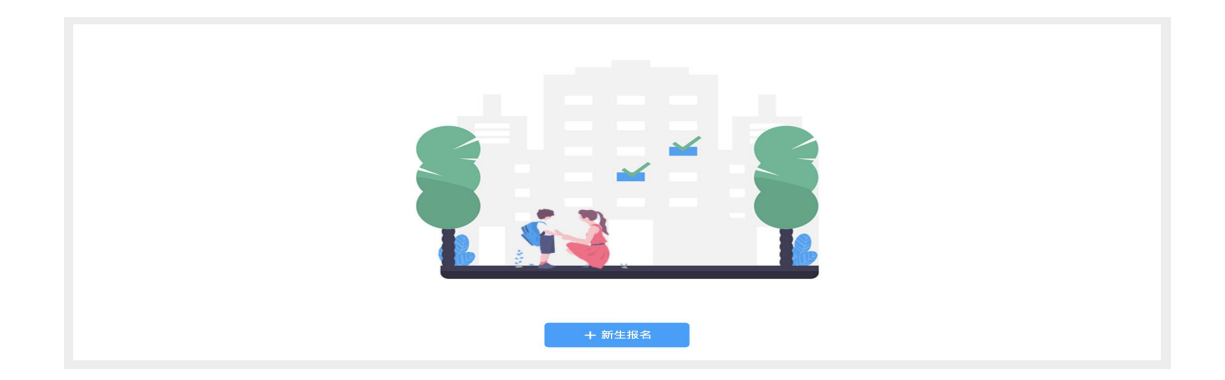

 2. 在新生报名主页,点击【新生报名】按钮进入"填写信息" 页面。填写信息前请务必核对初中、区县以及非户籍选择 是否正确,如果有误请点击右上角"退出"后,进行重新登录;

| 🕝 贵阳市义务教         | 育入学服务  | 野平台  |                | Bě           | . 2011<br>Go ( 0020) Bill |
|------------------|--------|------|----------------|--------------|---------------------------|
| 初中 非户籍生报名系统 入学服务 | 药理   区 | ų    | 写信息前<br>先核对该信息 | 如果有误<br>并重新登 | ,请务必点击退出<br>录             |
| ← 入学报名           |        |      |                |              |                           |
|                  | 0      | 0    | 0              | -0           |                           |
| 基础信息             | 真写信息   | 信息比对 | 现话审读           | 原収           | _                         |
| *新生身份证号:         | 身份证句   |      | ★新生姓名: ※       | t8           |                           |
| *性的:             |        | ~    | *出生日期:         |              |                           |

在"填写信息"流程页填写新生基础信息,包括:姓名、新生身份证号、性别、出生日期、民族、新生与户主关系、居住地所在地、居住详细地址、户籍所在地、户口簿详细地址;

| 基础信息     |             |   |          |                                                                                                    |
|----------|-------------|---|----------|----------------------------------------------------------------------------------------------------|
| *新生身份证号: | 52010       |   | *新生姓名:   | ×t                                                                                                    |
| *性别:     | 男           | ~ | *出生日期:   | 2012-10-13                                                                                                    |
| *民族:     | 其他          | ~ | *居住所在地:  | 贵州省/贵阳市/云岩区                                                                                                    |
| *户籍所在地:  | 贵州省/贵阳市/云岩区 |   | •居住详细地址: | $\{ (1,1,2,2), (1,1,2), (1,1,2$ |

4. 针对乌当区非户籍学生输入"新生身份证号", 新生需选择

"居住地所属居/村委会"选项;

| *新生身份证号:     | 身份证号        |              | *新生姓名:   | 姓名          |   |
|--------------|-------------|--------------|----------|-------------|---|
| *性别:         |             | $\sim$       | *出生日期:   |             |   |
| *民族:         | 汉族          | $\sim$       | *居住所在地:  | 贵州省/贵阳市/乌当区 | ~ |
| *户籍所在地:      | 北京市/北京市/东城区 | $\checkmark$ | *居住详细地址: | 居住详细地址      |   |
| *居住地所属居/村委会· |             | ~            |          |             |   |

 5. 针对清镇市非户籍学生输入"新生身份证号",新生需选择 "居住地所属居/村委会"选项;

| *新生身份证号:     | 身份证号        |              | *新生姓名:   | 姓名          |        |
|--------------|-------------|--------------|----------|-------------|--------|
| *性别:         |             | $\sim$       | *出生日期:   |             |        |
| *民族:         | 汉族          | ~            | *居住所在地:  | 贵州省/贵阳市/清镇市 | $\sim$ |
| *户籍所在地:      | 北京市/北京市/东城区 | $\checkmark$ | *居住详细地址: | 居住详细地址      |        |
| *居住地所属居/村委会: |             | $\checkmark$ |          |             |        |

6. 针对开阳县非户籍学生输入"新生身份证号",新生需选择"居住地所属居/村委会"选项;

| 础信息          |             |              |          |             |        |
|--------------|-------------|--------------|----------|-------------|--------|
| *新生身份证号:     | 身份证号        |              | *新生姓名:   | 姓名          |        |
| *性别:         |             | $\checkmark$ | *出生日期:   |             |        |
| *民族:         | 汉族          | $\checkmark$ | *居住所在地:  | 贵州省/贵阳市/清镇市 | $\sim$ |
| *户籍所在地:      | 北京市/北京市/东城区 | $\checkmark$ | *居住详细地址: | 居住详细地址      |        |
| *居住地所属居/村委会: |             | $\sim$       |          |             |        |

7. 在"填写信息"流程页填写新生监护人信息,包括:监护人姓名、关系、手机号、户籍所在地;

|              | *请根据真实情况填写两位法定监护人信息(单亲 | 家庭或特殊情况除外),否则将 | <u> </u> |   |
|--------------|------------------------|----------------|----------|---|
| *法定监护人一姓名:   | 监护人一姓名                 | *法定监护人一关系:     | 父亲       | ~ |
| 法定监护人一身份证号码: | 监护人一证件号码               | *法定监护人一手机号码:   | 监护人一手机号码 |   |
| 法定监护人一户籍所在地: | 贵州省/贵阳市/白云区 🗸 🗸        |                |          |   |
| 法定监护人二姓名:    | 监护人二姓名                 | 法定监护人二关系:      | 母亲       | ~ |
| 法定监护人二身份证号码: | 监护人二证件号码               | 法定监护人二手机号码:    | 监护人二手机号码 |   |
| 法定监护人一户籍所在地: | 贵州省/贵阳市/白云区 🗸 🗸        |                |          |   |

8. 在"填写信息"流程页非户籍生可选择是否申请公办学校;

| 公办学校申请                  |
|-------------------------|
| 默认申请公办学校,是否满足申请条件: 查看政策 |
| *申请公办学校情况: 🔘 不申请 💿 申请   |
|                         |

9.非户籍新生已默认勾选申请公办学校,家长可点击"查看政策"查 看自己是否满足本区申请公办学校的条件。如果不符合申请公办学 校条件或无意愿申请公办学校的,可自行将"申请公办学校情况"切 换到"不申请"。

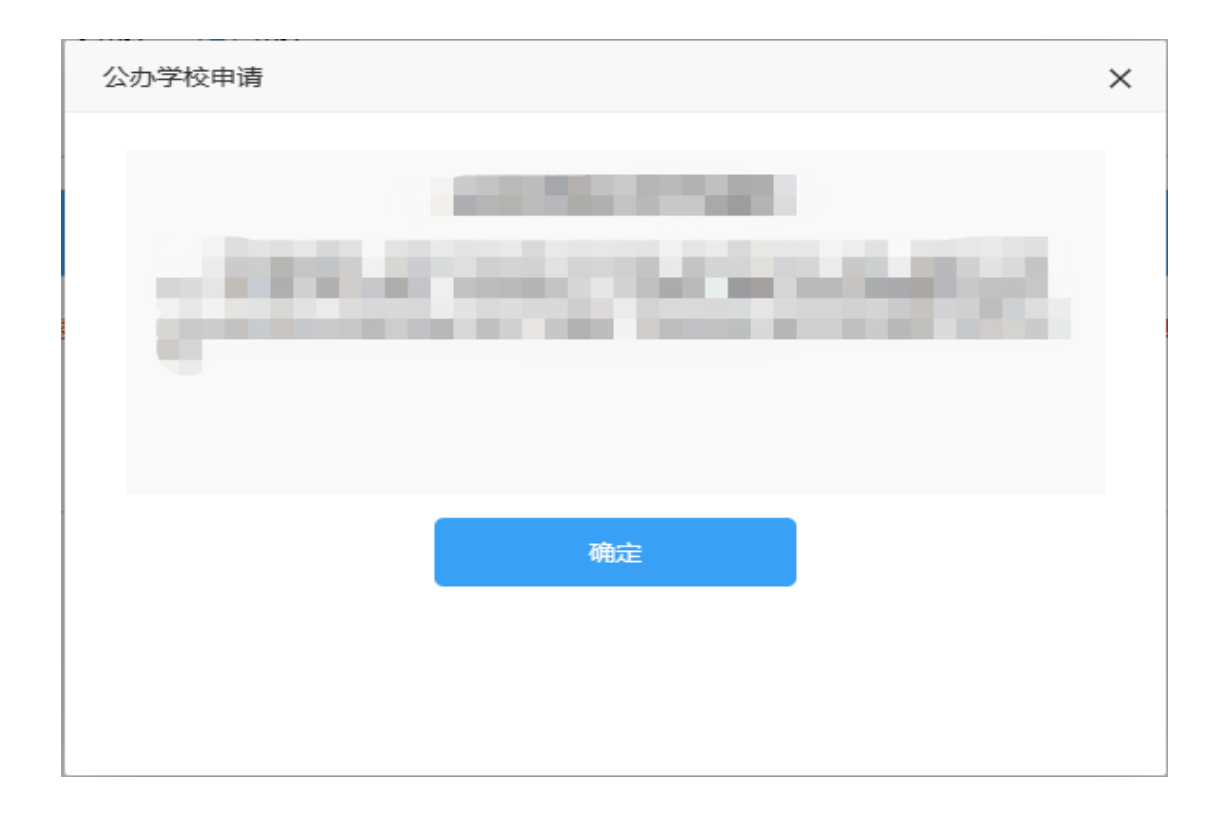

 在"填写信息"流程页面选择"是否选报民办学校",如果想 报读民办学校请选择"是",并选择一所民办学校;

| 学校选择       |                  |                |                    |    |
|------------|------------------|----------------|--------------------|----|
| *若报名       | 学生数大于民办学校招生计划数,则 | 参加电脑随机派位;若报名学生 | 数小于民办学校计划招生数,则全部录耳 | ٧. |
| *是否选报民办学校: | ○ 否 ● 是          |                |                    |    |
| 选择一所民办学校:  | 直接选择或搜索选择        | $\sim$         |                    |    |

备注:

(1)特别提醒广大家长,2023年所有需要在我市就读的少年儿童,在填报民办学校时,仅可选择户籍所在地或居住证归属地内的民办学校,不可跨区填报;

(2) 值得注意的是,失信被执行人子女不得报名就读 每学期学费标准高于 6000 元的高收费民办学校。 11. 选择一所民办学校后,系统会显示该民办学校的计划招生人数和已选报该民办学校的学生人数;

| 办学校选择     |                      |               |        |                              |
|-----------|----------------------|---------------|--------|------------------------------|
| *若报名4     | 学生数大于民办学<br>〇 否  ④ 是 | 校招生计划数,则<br>· | 参加电脑随机 | .派位:若报名学生数小于民办学校计划招生数,则全部录取。 |
| 选择一所民办学校: | 9.000                | 胶             | ~      | 学校招生简章                       |
| 学校计划招生人数: | 45                   |               |        |                              |
| 学校已选报人数:( | כ                    |               |        |                              |
| 是否寄宿:     | 全寄宿学校                |               |        |                              |

12. 如果选择的民办学校为半寄宿学校,则需要选择新生是否 寄宿;

| <b>》学校选择</b> |          |            |         |                              |
|--------------|----------|------------|---------|------------------------------|
|              | 若报名学生数大于 | 民办学校招生计划数, | 则參加电脑随机 | J派位:若报名学生数小于民办学校计划招生数,则全部录取。 |
| *是否选报民办      | 学校: 🔿 否  | • 是        |         |                              |
| 选择一所民办       | ▶学校:     | 4          | ~       | 学校招生简章                       |
| 学校计划招生       | :人数: 45  |            |         |                              |
| 学校已选持        | L人数: 0   |            |         |                              |
| 是包           | 寄宿: 💿 否  | ○ 是        |         |                              |

13. 如果选择的民办学校报名学生数大于民办学校招生计划 数,则新生需要参加该学校的电脑随机派位,如果选择的 民办学校报名学生数小于民办学校计划招生数,则允许新 生直接被该学校录取; 14. 用户提交详细信息成功后即可退出系统,提交的信息进入网上审核结果的待审核状态;

#### (二) 注意事项

- 1. 注册账号下只支持一个新生报名信息采集;
- 2. 新生报名填写信息页"\*"为必填项;
- 新生报名资料监护人如实填写资料信息,由于资料弄虚 作假造成的不良后果由监护人承担;
- 新生信息采集的资料在未提交信息时可以修改,提交后 不能修改,监护人在提交资料前需确认信息无误后提交。

### 四、 撤销录取

#### (一) 操作流程

Concession in the local division of the local division of the loca

ノーマンの方法区

1. 账号登录后进入新生报名主页,新生已提交报名资料

(当前资料未完成网上审核)但发现资料有误,可点击 【撤销录入】按钮进行报名资料的撤销,重新填报信息 提交审核;  点击【撤销录入】按钮后弹出撤销录入操作框,需获取 当前登录手机号的验证码即可进行撤销操作,执行撤销 数据不可恢复,需重新采集报名信息;

| 撤销素 | 录入                  |              | ×            |
|-----|---------------------|--------------|--------------|
| 1   | 若执行撤销操作,所<br>新填写信息! | 填信息将全部清空,数据不 | 「可恢复,如仍需报名需重 |
|     | 请输入短信验证             | 请输入验证码       | 获取验证码        |
|     |                     |              | 确定取消         |

- 在撤销录入内输入验证码,确认操作后系统会撤销当前 新生的报名数据,在新生报名主页不显示已执行撤销的 数据。
- (二) 注意事项
  - 撤销录入操作只限于提交网上审核阶段未完成审核的 数据,当数据已完成网上审核及后续阶段均无法进行 操作;

 撤销录入操作每天最多执行5次操作,操作次数系统 限制。

# 五、 查看信息审核状态

### (一) 操作流程

1. 账号登录成功后, 在"信息比对"页面查看系统针对学生

户籍信息的信息比对结果,可查看系统信息比对的状态;

| ← 入学报名 |                                                         |
|--------|---------------------------------------------------------|
|        | 1     2     3     4       填写信息     信息比对     现场审核     录取 |
| 姓名     |                                                         |
| 性别     | -                                                       |
| 民族     |                                                         |
| 身份证号   |                                                         |
| 出生日期   |                                                         |
| 比对信息   | 等待户籍信息比对,平台将在三个工作日内反馈比对结果                               |
|        |                                                         |
|        |                                                         |

 2. 信息填写无误的新生登录后进入"现场审核"页面,根据 现场审核需携带的证件和入学审核表(需下载后打印填 写), 审核状态为待审核则审核中, 若审核状态为驳回则现场审核不通过, 现场审核人员告知原因, 如有疑问可上报至区教育局;

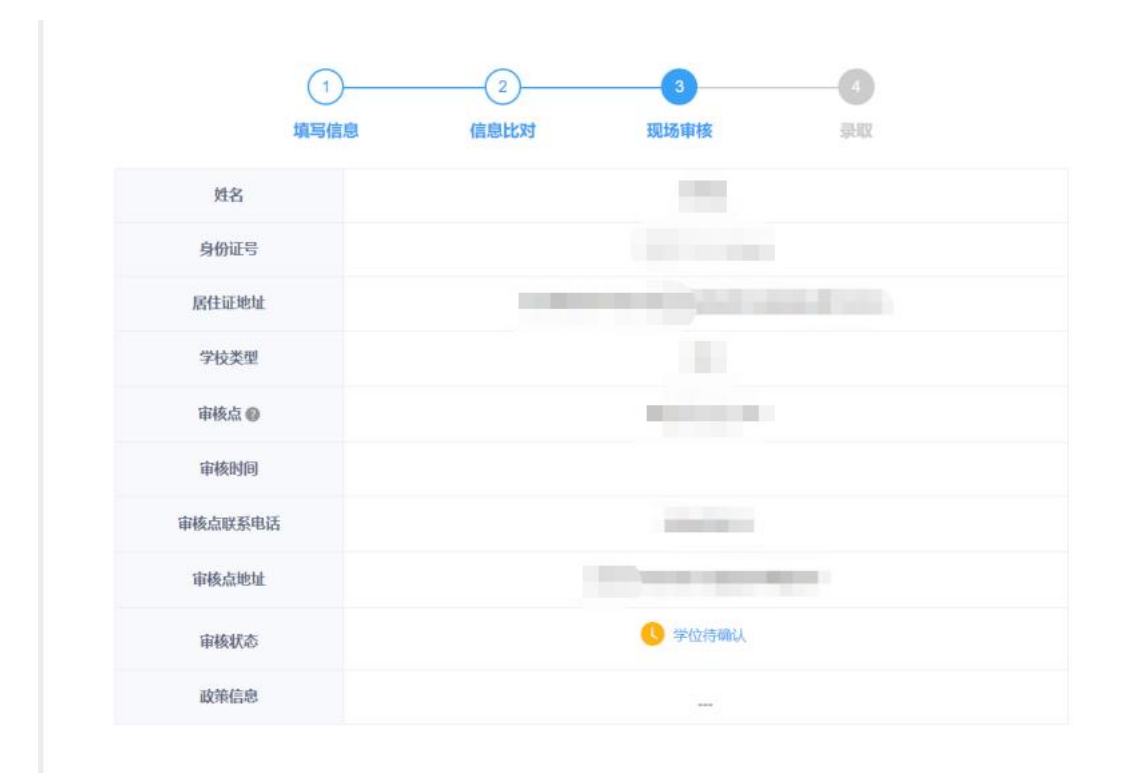

 现场审核通过的新生可登录平台进入"录取"页面查看录 取信息;

| 1      | 22    | 3              |    |  |
|--------|-------|----------------|----|--|
| 填写信    | 息信息比对 | 现场审核           | 录取 |  |
| 姓名     |       |                |    |  |
| 性别     |       |                |    |  |
| 身份证号   |       |                |    |  |
| 录取学校   |       | and the second |    |  |
| 学校联系电话 |       |                |    |  |
| 学校地址   |       |                |    |  |
| 录取状态   |       | 😔 已录取          |    |  |

#### (二) 注意事项

- 查看信息审核状态包括三个步骤,网上审核-现场审核-录取,每一个步骤审核通过后则系统会自动显示下一个 步骤的数据和状态;
- 每个审核步骤中系统显示的结果均是审核人员根据提 交的资料核对的结果,如审核不通过需用户根据要求重 新修改提交,如存在资料造假,监护人的子女需承担无 法入学的后果;
- 3. 现场审核阶段新生在网上审核通过的前提下需按要求 携带相关资料的原件和复印件,以及入学申请表到现场 审核,现场审核过程中的疑问可与审核人员当面沟通。

# 六、 忘记密码

### (一) 操作流程

 1. 用户在初中入学服务登录页面忘记密码时,可在登录页 面下点击"忘记密码"进行密码的重置操作;

| 贵阳市义务教育入学服务平台                                                                                                    |                                      |
|----------------------------------------------------------------------------------------------------|--------------------------------------|
| 初中入学服务系统   云岩区                                                                                                    |                                      |
| 操作系统说明:<br>1.系统开放后,每日的注册、登录时间为:00:00 至 24:00。<br>2.请勿在一台电脑上同时登录多个账号,以免出现串号情况。<br>3.注册账号:注册时,需如实填写本人相关联系方式。提交后,系统会自动发送一条短信认证方式到注册<br>手机号码上,通过短信凭证进入系统进行身份认证。认证通过后方可进入系统进行信息采集相关工作。<br>4.建议使用:360浏览器(极速模式)、QQ浏览器(极速模式)等浏览器,以便系统正常运行。 | 密码登录 验证码登录<br>□ 手机号<br>② 短信验证码 获取验证码 |
|                                                                                                    | 忘记感码  立即注册                           |

 忘记密码编辑页面,需录入绑定的手机号,获取验证码 并录入成功后,即可重置新密码,密码规则为 8-20 位 字母+数字+特殊符号(如:\*、!、#等)组合;

| 忘记密码  |                   | × |
|-------|-------------------|---|
| 手机号   | 请输入手机号            |   |
| 手机短信码 | 验证码<br>请先点击获取验证码! |   |
| 设置密码  |                   |   |
| 确认密码  | •••               |   |
|       | 重置密码              |   |
|       |                   |   |
|       |                   |   |
|       |                   |   |
|       |                   |   |

### (二) 注意事项

- 1. 手机号必须是注册时绑定的手机号,如不一致则无法进行重置密码操作;
- 手机号获取验证码, 以贵阳义务教育招生的短信平台统 一发送6位短信验证, 验证码不要随意告知他人, 注意 安全保密, 避免账号盗用导致的新生报名隐患。

### 七、修改密码

(一) 操作流程

1. 登录系统后在页面右上角点击"修改密码",进行修改编

码页面可对当前账号的密码进行重置;

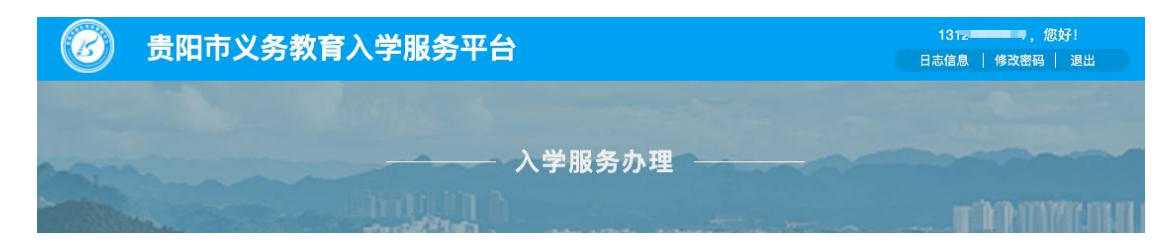

2. 修改密码页面,需录入注册是绑定的手机号,获取验证

| 修改密码  |        |       | × |
|-------|--------|-------|---|
| 手机号   | 请输入手机号 |       |   |
| 手机短信码 | 验证码    | 获取验证码 |   |
| 设置密码  | 请输入密码  |       |   |
| 确认密码  | 再次输入密码 |       |   |
|       | 重      | 置密码   |   |
|       |        |       |   |

码, 验证码通过后则可重置新密码。

# (二) 注意事项

- 手机号必须是注册时提交的信息一致,如不一致 则无法进行修改密码操作;
- 手机号获取验证码,以贵阳义务教育招生的短信
   平台统一发送6位短信验证,验证码不要随意告

知他人,注意安全保密,避免账号盗用导致的新 生报名隐患。

# 八、 查看市、区县级政策

### (一) 操作流程

 在贵阳市义务教育入学服务平台首页,查看市、区县级 政策;

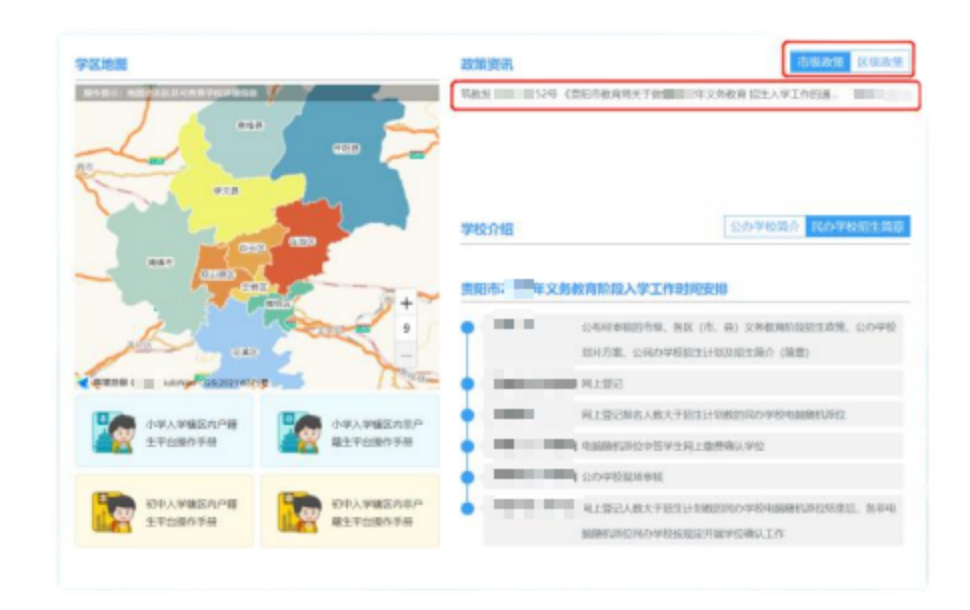

2. 点击首页市级政策、区县级政策,查看更多政策资讯;

| 🕝 贵阳市义务     | <b>汝育入学服务平台</b> |                 |
|-------------|-----------------|-----------------|
| 回 > 市级政府    |                 |                 |
| 贵阳市云岩区中天    | 78              |                 |
| 贵阳市新世界国际学校  |                 |                 |
| 唐阳清晴北大培文学   |                 |                 |
| 贵阳清镇市博雅团新   |                 |                 |
| 實明的現dri明区普9 |                 |                 |
| 唐明市乌当区为明    |                 |                 |
| 贵阳观山湖区培文中   |                 |                 |
| 密相乐增国际实验学   |                 |                 |
| 贵阳市白云区南湖江   |                 |                 |
| 唐阳市花溪祥盛学校   |                 |                 |
|             |                 | 上一回 1 2 3 4 下一班 |

 点击市级政策(或区县级政策)列表的资讯标题,进入 资讯的详情页面。

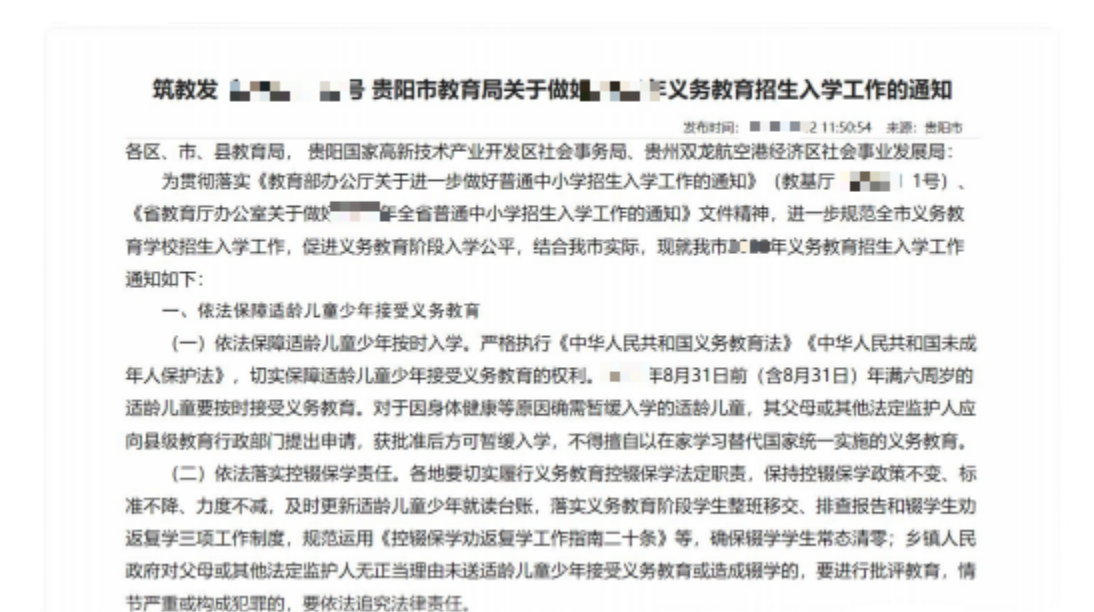

# 九、 查看贵阳市小学(或初中)入学工作时间安排

(一) 操作流程

 在贵阳市义务教育入学服务平台首页,可查看初中入学 工作时间安排。

小学入学服务办理

初中入学服务办理

| 学区地图<br>Restar and Accorneryswane<br>esp<br>esp<br>esp<br>esp<br>esp<br>esp | 政策資訊                 | These address of the second second seco |
|-----------------------------------------------------------------------------|----------------------|----------------------------------------------------------------------------------------------------|
|                                                                             | 学校介绍<br>贵阳市 年义务教育阶   | 235天校前分 民办学校招生前审<br>段入学工作时间安排                                                                                                    |
|                                                                             | 公布8<br>利州方<br>同上3    | 甲萜的珍维、菊区(市、蒜) 艾勢敷海蛇銀陰生成第、公乃早枝<br>黨、公局功学校招生计划及股生活介(請章)<br>62                                                                                                    |
| 小学人学様区内市晤         小学人学様区内部产           生平台操作于册         編主平台操作于册              | R10                  | 記録名人数大于招生计划版的局の学校电脑時間原位<br>机派位中签半主网上都费输认学位                                                                                                    |
| 初中入学输区内中部<br>生平台操作手册 如中入学输区内非产                                              | 209<br>1915<br>10580 | 校规结单数<br>记入数大于指生计划数的四方学校电脑模拟的经结束后,你非电<br>退位因为学校括规生开部学位输入工作                                                                                                    |

# 十、 查看贵阳市学区地图

### (一) 操作流程

 在贵阳市义务教育入学服务平台首页,可查通过地图查 看学校数据;

| <b>した。<br/>10</b><br>の<br>の<br>の<br>の<br>の<br>の<br>の<br>の<br>の<br>の<br>の<br>の<br>の<br>の<br>の<br>の<br>の<br>の<br>の | 小学入学服务办理初中入学服务办理                                                                                       |
|----------------------------------------------------------------------------------------------------|----------------------------------------------------------------------------------------------------|
|                                                                                                    | 政策資源<br>市部設施 区係設策<br>学校介紹 公力学設備介 医か学校招生策率<br>表知市面主义务校育防殺入学工作時初支排                                       |
| 9                                                                                                    | 公布局車(約3市場、 各区 (市, 員) 反角板(約12股企業)第, 公の学校<br>期は方案、公司の学校加生計(取扱企業)第一(第章)<br>同上部日                           |
| 小学入学编区内户部         小学入学编区内平户           生平台操作手册         編生平台操作手册                                                   | ■ 単立部三級と人致大丁語主計1888331805496年18889139位<br>■ 単語時代が2915年11月188331805496年18月18日<br>■ 単語時代が2915年11月18日11日の |
| 10中人学输区内户籍<br>生平台操作手册 10中人学输区内生产<br>截生平台操作手册                                                                     | 公分学校规格审核<br>网上望记人教大于哲生计划感到闲办学校电脑随机研究效电应。 各非电<br>脑输引进位向办学校技术也开展学校确认工作                                   |
|                                                                                                    |                                                                                                    |

通过鼠标焦点在地图上可以获取贵阳市下属区县的学校统计数据,点击地图的区县进入当前所选区县的学校划片信息列表。

| 修3       | 文县学校信息                     |            |                                   |                 |             |           |                |
|----------|----------------------------|------------|-----------------------------------|-----------------|-------------|-----------|----------------|
|          |                            | 卑          | 阳古修立目学城                           | 六信自             |             |           |                |
|          |                            | я<br>Я     | 中口口19多 <b>人会子1</b><br>"点击学校名称查看学校 | 文1百元<br>荷介      |             |           |                |
| 公办       | 小学 民办小学 公办初中 民办初中          | Þ          |                                   |                 |             |           | 搜测             |
| rite EA. | ****                       | da MARINI. | \$7145 J 80                       | 17241-301403.86 | <b>建力化和</b> | MANO IL I | 104-3e35ach 3E |
| 1        | · 子坛王你<br>終立自己應由受          | 977 ABAL   | In.L.A.M.                         | TO: T. UDIXEX   | IN SEC.     | # DCM 22. | mannpresa      |
| 2        | 修文县六广山举                    |            |                                   |                 |             |           |                |
| 3        | 修文县六届由学                    |            |                                   |                 |             |           |                |
| 4        | 修文具六中中学                    |            |                                   |                 |             |           |                |
| 5        | 修文具须评中学                    |            |                                   |                 |             |           |                |
| 6        | 修文县久长中学                    |            |                                   |                 |             |           |                |
| 7        | 修文县小箐中学                    |            |                                   |                 |             |           |                |
| 8        | 贵州省修文县扎佐中学                 |            |                                   |                 |             |           |                |
| 9        | 阳明教育集团初中集团(修文一中、二<br>中、三中) |            |                                   |                 |             |           |                |
| 10       | 十万荣林 (初中朝)                 | _          |                                   |                 |             |           |                |

# (二) 注意事项

- 地图只能显示贵阳市及下属区县的学校及划片相关信息;
- 2. 地图支持放大和缩小显示;
- 地图搜索栏显示所进区县的学校信息,通过标点的方式 可快速的查找。